# Statische IP WAN-instellingen configureren op de RV34x-router

# Inleiding

Een Wide Area Network (WAN) is een netwerk dat een breed gebied bestrijkt. Een gebruiker of een netwerk van gebruikers kan met internet verbinding maken via een Internet Service Provider (ISP) die verschillende methoden aanbiedt om een client met een internetverbinding in te stellen. Deze methoden kunnen zijn: automatisch Dynamic Host Configuration Protocol (DHCP), Static Internet Protocol (IP), Point-to-Point Protocol over Ethernet (PPPoE), Point-to-Point Tunneling Protocol (PPTP), Layer 2 Tunneling Protocol (L2TP), Bridge en Stateless Address Auto-Configuration (SLAAC) voor IPv6.

Het configureren van de juiste WAN-instellingen op de router is nodig om de internetverbinding correct in te stellen op basis van uw netwerkvereisten en instellingen. Sommige WAN-instellingen die op uw router moeten worden gebruikt, zoals gebruikersnamen, wachtwoorden, IP-adressen en DNS-servers, moeten door uw ISP aan u worden geleverd.

In dit scenario, vereist de instelling van de ISP de router om statische IP-instellingen te gebruiken om met internet te verbinden. Met dit verbindingstype kunt u een voorkeursadres voor een apparaat voor een periode toewijzen. Statische IP wordt voornamelijk gebruikt voor apparaatservices die IP-adressen op het internet niet wijzigen.

### Doel

Dit artikel heeft als doel u te tonen hoe u de statische IP WAN-instellingen op de RV34xrouter kunt configureren.

### Toepasselijke apparaten

- RV340
- RV340 W
- RV345
- RV345P router

### Softwareversie

• 1.0.01.17

## Statische IP WAN-instellingen configureren

Opmerking: De ISP verstrekt het statische IP-adres en andere specifieke adressen voor uw verbinding.

Stap 1. Toegang tot de router op web-gebaseerde hulpprogramma en kies **WAN > WANinstellingen**.

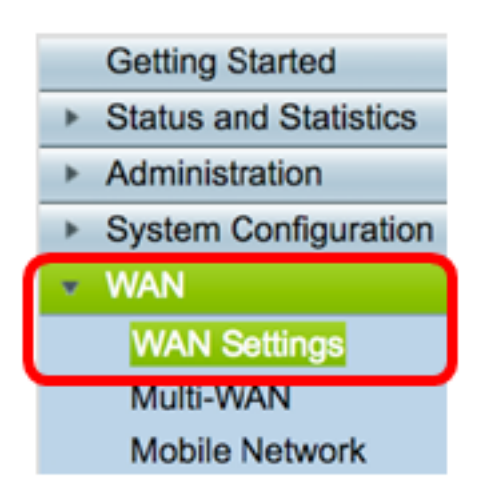

Stap 2. Klik in de WAN-tabel op de knop Add.

| WA | WAN Table |      |                      |  |  |
|----|-----------|------|----------------------|--|--|
|    | Name      |      | IPv4 Address/Netmask |  |  |
|    | WAN1      |      | 124.6.177.116/29     |  |  |
|    | WAN2      |      | -                    |  |  |
|    | Add       | Edit | Delete               |  |  |

Stap 3. In het venster Add/Working WAN Sub-interface dat verschijnt, klik op de WAN interface die u wilt configureren.

| Add/Edit WAN Sub-interface |        |        |  |
|----------------------------|--------|--------|--|
| Interface                  | O WAN1 | O WAN2 |  |
| Sub-Interface Name:        | WAN1   |        |  |

Opmerking: In dit voorbeeld wordt WAN1 geselecteerd. Dit is de standaardinstelling.

Stap 4. Voer de VLAN-id in het daarvoor bestemde veld in. In dit voorbeeld wordt 1 gebruikt.

| Interface           | <ul> <li>WAN1</li> </ul> | O WAN2 |
|---------------------|--------------------------|--------|
| Sub-Interface Name: | WAN1.1                   |        |
| VLAN ID:            | 1                        |        |

Opmerking: Het gebied Naam subinterface wordt automatisch bijgewerkt op basis van de WAN- en VLAN-id die zijn ingevoerd. In dit voorbeeld wordt WAN1.1 weergegeven dat WAN 1 en VLAN 1 aangeeft.

Stap 5. Klik op het tabblad van de verbinding die u gebruikt.

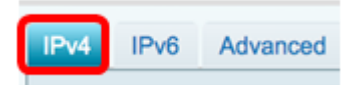

Opmerking: In dit voorbeeld wordt IPv4 geselecteerd. Dit is de standaardinstelling. Als u IPv6 gebruikt, sla dan over naar <u>IPv6</u>.

#### IPv4

Stap 6. Klik op de knop Static IP om het verbindingstype te kiezen.

| IPv4  | IPv6      | Advanced |           |
|-------|-----------|----------|-----------|
| Conne | ection Ty | pe: 🔵    | DHCP      |
|       |           | 0        | Static IP |
|       |           | Ŏ        | PPPoE     |
|       |           | $\odot$  | PPTP      |
|       |           | $\odot$  | L2TP      |
|       |           | 0        | Bridge    |

Stap 7. Onder Statische IP-instellingen voert u het statische IP-adres in dat de router in het veld *IP-adres* zal gebruiken.

| Connection Type:                  | DHCP<br>Static IP<br>PPPoE<br>PPTP<br>L2TP<br>Bridge |
|-----------------------------------|------------------------------------------------------|
| Static IP Settings<br>IP Address: | 192.168.2.2                                          |

Opmerking: In dit voorbeeld wordt 192.168.2.2 gebruikt.

Stap 8. Voer het netwerkmasker in het daarvoor bestemde veld in.

| Static IP Settings |               |  |  |  |
|--------------------|---------------|--|--|--|
| IP Address:        | 192.168.2.2   |  |  |  |
| Netmask:           | 255.255.255.0 |  |  |  |

Opmerking: In dit voorbeeld wordt 255.255.255.0 gebruikt.

Stap 9. Voer de standaardgateway in het daarvoor bestemde veld in.

| Netmask:         | 255.255.255.0 |  |  |
|------------------|---------------|--|--|
| Default Gateway: | 192.168.2.0   |  |  |

Opmerking: In dit voorbeeld wordt 192.168.2.0 gebruikt.

Stap 10. Voer de statische DNS 1 in het daarvoor bestemde veld in.

| Default Gateway: | 192.168.2.0 |  |
|------------------|-------------|--|
| Static DNS 1:    | 192.168.2.0 |  |

Opmerking: In dit voorbeeld wordt 192.168.2.0 gebruikt.

Stap 1. (Optioneel) Voer de statische DNS 2 in het daarvoor bestemde veld in.

| Static DNS 1: | 192.168.2.0 |  |
|---------------|-------------|--|
| Static DNS 2: | 192.168.2.1 |  |

Stap 12. Klik op Toepassen.

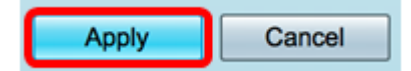

IPv6

Stap 1. Klik op het tabblad IPv6.

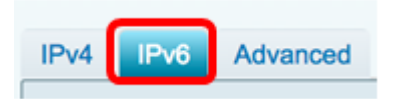

Stap 2. Klik op de radioknop Static IP om het Type verbinding te kiezen.

| IPv6    | Advanc | ed                    |               |
|---------|--------|-----------------------|---------------|
| tion Ty | pe:    | 0                     | SLAAC         |
|         |        | 0                     | DHCP          |
|         |        | $oldsymbol{\bigcirc}$ | Static IP     |
|         |        | O                     | PPPoE         |
|         | IPv6   | IPv6 Advanc           | IPv6 Advanced |

Stap 3. Voer in het daarvoor bestemde veld het IPv6-adres in onder Statische IPinstellingen.

| Connection Type:                  | <ul> <li>SLAAC</li> <li>DHCP</li> <li>Static IP</li> <li>PPPoE</li> </ul> |
|-----------------------------------|---------------------------------------------------------------------------|
| Static IP Settings<br>IP Address: | 2001:DB8:0:CD30::123:4567                                                 |

Opmerking: In dit voorbeeld wordt 2001:DB8:0:CD30:123:4567 gebruikt.

Stap 4. Voer de lengte van de voorvoegsel in het daarvoor bestemde veld in. Dit bepaalt het aantal bits in het adres.

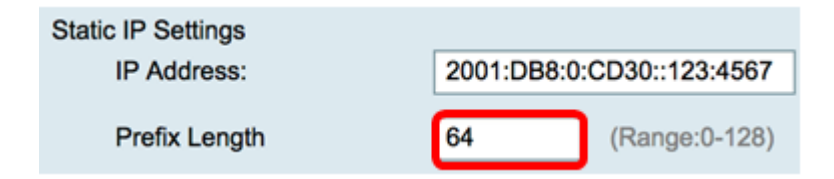

Opmerking: In dit voorbeeld wordt 64 gebruikt.

Stap 5. Voer de standaardgateway van IPv6 in het daarvoor bestemde veld in.

| Prefix Length    | 64 (Range:0-128)          |  |  |
|------------------|---------------------------|--|--|
| Default Gateway: | 2001:DB8:0:CD30::123:4566 |  |  |

Opmerking: In dit voorbeeld wordt 2001:DB8:0:CD30:123:4566 gebruikt.

Stap 6. Voer het statische DNS 1-adres in het daarvoor bestemde veld in.

| Default Gateway: | 2001:DB8:0:CD30::123:4566 |
|------------------|---------------------------|
| Static DNS 1:    | 2001:DB8:0:CD30::123:4566 |

Opmerking: In dit voorbeeld wordt 2001:DB8:0:CD30:123:4566 gebruikt.

Stap 7. (Optioneel) Voer het statische DNS 2-adres in het daarvoor bestemde veld in.

| Static DNS 1: | 2001:DB8:0:CD30::123:4566 |
|---------------|---------------------------|
| Static DNS 2: | 2001:DB8:0:CD30::123:4555 |

Opmerking: In dit voorbeeld wordt 2001:DB8:0:CD30:123:455 gebruikt.

Stap 8. (Optioneel) Controleer het selectieteken **DHCP-PD** als u de delegatie van het prefix DHCPv6 gebruikt.

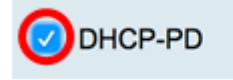

Stap 9. (Optioneel) Voer de naam van het voorvoegsel in het veld dat wordt opgegeven.

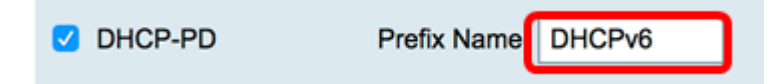

Opmerking: In dit voorbeeld wordt DHCPv6 gebruikt.

Stap 10. Klik op Toepassen.

Apply Cancel

U hebt nu uw RV34x WAN-instellingen van de router op Statische IP ingesteld.